VERSION 2.0 JUNE 20, 2017

# Apps for Greentree

# **BULK ASSET USAGE ENTRY**

APP NUMBER: 010120

Powered by:

MYOB Greentree

# **TABLE OF CONTENTS**

| Features                | . 2    |
|-------------------------|--------|
| Important Notes         | . 2    |
| Other Requirements      | . 2    |
| User Instructions       | . 3    |
| Physical Asset Readings | . 3    |
| Bulk Asset Readings     | 4      |
| Total Asset Readings    | .5     |
| Reset Readings          | 6      |
| Implementation Guide    | 7      |
| Ann Installation        | ,<br>7 |
| Greentree Configuration | ,<br>8 |
|                         | 0      |
|                         | 0      |

# **FEATURES**

#### 1. Allows updates to assets usage in bulk (update all child assets with usage enabled)

This it to avoid having to record usage for each individual asset when there are sub assets whose usage is the same as what is recorded at the parent asset level. (This can apply to multiple sub levels.

Usage hours may be recorded at the master item detail or lower. Wherever entered, the usage hours will also be updated to that asset and any sub asset.

#### 2. Allows Reset of component hours

This is to reflect the fact that some assets may be replaced independently (whether this is the parent or sub component) and their usage needs to be reset to zero.

#### 3. Total usage data is retained

Total usage needs to be recorded because even though maintenance on any item can allow it to have usage reset, this can only be done a set number of times.

For example, a component may be able to do 20,000 hours before maintenance, and this can be done three times, with Total Usage maximum 60,000 hours before it must be totally replaced.

### **IMPORTANT NOTES**

• We recommend that you test the configuration of the App thoroughly in a test system prior to deploying the App in your live Greentree system.

#### **OTHER REQUIREMENTS**

Greentree Modules: CRM Assets

**Associated Apps:** 

# **USER INSTRUCTIONS**

# **PHYSICAL ASSET READINGS**

### | CRM | Asset Management | Physical Assets

For assets where usage is recorded, the usage is entered on the Usage tab by specifying the latest reading - total usage. This may be hours/copies/kilometres or miles.

Each asset must be updated individually.

| ) Physica  | l Asset Maint  | enance   |              |               |             |            |                |              |       |         |
|------------|----------------|----------|--------------|---------------|-------------|------------|----------------|--------------|-------|---------|
| 1 (î E     | ] 🍵 🍠          |          | <b>6</b>     | 1 🕄 🔇         |             |            |                |              | -     | -       |
| ode 1010   |                | 🕄 Se     | erial # ADMI | es 🔍          | Desc        | AD Turbo   | ochargers      |              |       |         |
| Main Integ | ration Mainten | ance Inv | ventory Usa  | age Security  | History     | Service    | Schedules      | Custom       | Notes | Analysi |
| Base usag  | e on Hours     |          | ▼            | No of days hi | story for N | laintenand | e Cycle predic | ctions 0     |       |         |
| Date       | 11             | 0        | Test Quanti  | ty 0.0000     |             |            |                | <u>S</u> ave | Line  |         |
| Reading    | 0.0000         |          | Entered By   | Cork          |             | ٩          |                |              |       |         |
| Quantity   | 0.0000         |          | Service Red  | quest         |             | ্          | Extra 0.00     |              |       |         |
| Notes      |                |          |              |               |             |            |                |              |       |         |
| Date       | Time           | Reading  | Quantit      | y Test Q      | uantity (S  | ervice Rea | qui Entered By | Notes        |       |         |
| 10/01/2017 | 11:18:37 a.m.  | 235.0000 | 20.000       | D 0.0000      |             |            | Cork           |              |       |         |
| 09/01/2017 | 11:19:12 a.m.  | 245.0000 | 10.000       | D 0.0000      |             |            | Cork           |              |       |         |
| 09/01/2017 | 11:17:35 a.m.  | 215.0000 | 15.000       | 0.0000        |             |            | Cork           |              |       |         |
| 09/01/2017 | 11:16:49 a.m.  | 200.0000 | 200.00       | 0.0000 0.0000 |             |            | Cork           |              |       |         |
|            |                | 0.0000   | 0.0000       | 0.0000        |             |            | Cork           |              |       |         |

## **BULK ASSET READINGS**

| G Physical Asset    | Maintenanc     | e<br>Q     | <b>S</b>   | 0        | •         |                          |                              |             | -     | Apps 🔶   | ×+-<br>⑦ № 8 % ¶               |
|---------------------|----------------|------------|------------|----------|-----------|--------------------------|------------------------------|-------------|-------|----------|--------------------------------|
| Code 1075           | ۹              | Serial # A | DMES       | 2        | Desc      | AD Main Er               | ngine starboar               | d 130117    |       |          | R View All 🔍                   |
| Main Integration    | Maintenance    | Inventory  | Usage      | Security | History   | Service                  | Schedules                    | Custom      | Notes | Analysis |                                |
| Owner               | Freehills Toyo | ota        |            | ٩        | Status    | Active                   |                              |             |       |          | Attachments (0)                |
| Custodian Org.      | Freehills Toyo | ota        |            | ٩        | Туре      | Main E                   | ngine Starboa                | rd          | V     |          | <u>R</u> eplace or Repair      |
| Custodian Contact   |                |            |            | ्        | Parent    | 1040                     |                              |             | ्     |          | Change Location                |
| Location            | AK.AD          |            |            | - 9,     | 🖲 This As | set Group                | O Al                         | Assets      |       |          |                                |
| Class               | V.MES          |            |            | - Q.     | Adver     | iturer (AD)<br>Main Engi | ne starboard 1               | 30117 (AD   | DMEST | _        | Change <u>O</u> wnership       |
| Deflt, Service Lvl. | 0              |            |            |          | E         | AD Turboo<br>AD culipde  | hargers (ADM<br>r Heads (ADM | ES)<br>(ES) | 1     |          | Change O <u>w</u> ner/Location |
| Barcode             |                |            |            |          | . 4       |                          | i i i caas (Abi              | (20)        |       |          | Loan                           |
|                     | Physical A     | isset O    | Intangible | ,        |           |                          |                              |             |       |          | - Curata Canalas Basevet       |
| Manufacture Date    | 1.1            |            |            |          |           |                          |                              |             |       |          | Cieate <u>Service Request</u>  |
| Warranty Expiry     | 11             |            |            |          |           |                          |                              |             |       |          | Reconfigure                    |

#### | CRM | Asset Management | Bulk Usage Entry

This App enables a Bulk Asset Usage Entry form to record incremental readings against any asset. If the asset has child assets (sub components) which are also enabled for Usage tracking they will be updated with the same incremental usage value.

Note in descriptions that follow, 'all components" means "all components and subcomponents" (all assets where the entered asset is a parent or parent of a parent) from whichever level data is being entered.

Usage can be entered at any level of asset – parents and sub assets. The same hours will update to the asset entered in the Bulk Asset Reading form, plus all of its components.

| Bulk Asset       | Usage Entry Form |          |       |  |
|------------------|------------------|----------|-------|--|
| Date             | Asset            | Quantity | Reset |  |
| 09/01/2017       | ADMES            | 11       |       |  |
| 03 / 01 / 2017 🚺 | 0                |          |       |  |

The Bulk Entry screen inputs are as follow:

| Date     | Date to record usage at.                                                                                                    |
|----------|----------------------------------------------------------------------------------------------------|
| Asset    | This is the serial number of the asset.                                                                                                    |
| Quantity | Incremental usage – will be added to the last reading for the asset.                                                                                                    |
| Reset    | Tick if this asset should have current Usage set to zero <i>at the</i><br><i>end of</i> update process. (Note that Total Usage is unaffected).<br>This would normally only be ticked when a child asset is<br>selected. |

Example – 11 hours

When updated, 11 hours of Usage will be recorded against the parent asset ADMES plus any components of that asset (Ad Turbocharges and AD Cylinder heads per above screen shot), using the date of the bulk entry screen.

# TOTAL ASSET READINGS

In addition, the Total Usage UDF is updated – this is the sum of the quantity field on all usage records for the asset.

| G Physical Asset Mainter  | nance               |                          |                        |          |
|---------------------------|---------------------|--------------------------|------------------------|----------|
|                           | \$? Q 🖋 (           | <b>0 0 0 0</b>           | -                      | 🖓 Apps 🔁 |
| Code 1055                 | 🔍 Serial # ADMES    | 🔍 Desc AD Injector       | \$                     |          |
| Main Integration Maintena | nce Inventory Usage | Security History Service | Schedules Custom Notes | Analysis |
| Asset Trees               |                     | Asset Fields             |                        |          |
| Tree                      | /alue               | Field                    | Value                  |          |
| Colour-NZ                 |                     | Total Usage              | 6038.5000              |          |
|                           |                     |                          |                        |          |
|                           |                     |                          |                        |          |
|                           |                     |                          |                        |          |
|                           |                     |                          |                        |          |
|                           |                     |                          |                        |          |

It is possible for the total usage to be different from the current reading where the usage has been reset at some point.

| G | Physica    | I Asse   | et Maint                | enanc | e:       |              |                |          |         |         |               |                 |       |          |
|---|------------|----------|-------------------------|-------|----------|--------------|----------------|----------|---------|---------|---------------|-----------------|-------|----------|
| C | ) Q [      |          | ₩O                      | 88    |          | 0, 🖋 🖲       |                | ) 🕑      | )       |         |               |                 | -     | 🖓 Apps 🚽 |
| С | ode 1055   |          |                         | ۹     | Serial ‡ | ‡ ADMES      | ۹              | Desc     | AD Inj  | ectors  |               |                 |       |          |
|   | Main Inte  | gration  | Mainter                 | nance | Invent   | ory Usage    | Security       | History  | Ser     | vice    | Schedules     | Custom          | Notes | Analysis |
|   | Base usag  | eon      | Hours                   |       |          | Vo o         | f days histor, | y for Ma | aintena | ance C  | ycle predicti | ons 0           |       |          |
|   | Date       | 1        | / [                     |       | Tes      | t Quantity   | 0.0000         |          |         |         |               | <u>S</u> ave Li | ine   |          |
|   | Reading    | 0.0000   | I                       |       | Ente     | ered By      | Cork           |          | ۹       |         | _             |                 |       |          |
|   | Quantity   | 0.0000   | 1                       |       | Serv     | vice Request |                |          | ۹       | Extr    | a 0.00        |                 |       |          |
|   | Notes      |          |                         |       |          |              |                |          |         |         |               |                 |       |          |
|   |            |          | _                       |       |          |              |                |          |         |         |               |                 |       |          |
|   | Date       | Time     |                         | Readi | ing      | Quantity     | Test Quan      | tity Ser | rvice F | Requi E | intered By    | Notes           |       | A.       |
|   | 13/07/2017 | 10:4     | 4:21 a <mark>m</mark> . | 5758. | 5000     | 1500.0000    | 0.0000         |          |         | C       | Cork          |                 |       |          |
|   | 18/01/2017 | 2:57     | :28 p.m.                | 4258. | 5000     | 7.5000       | 0.0000         |          |         | C       | Cork          |                 |       |          |
|   | 18/01/2017 | 2:56     | :58 p.m.                | 4251. | 0000     | 15.0000      | 0.0000         |          |         | C       | Cork          |                 |       |          |
|   | 18/01/2017 | 1:27     | :07 p.m.                | 4236. | 0000     | 4000.0000    | 0.0000         |          |         | 0       | Cork          |                 |       |          |
|   | 18/01/2017 | ' 1:19   | :15 p.m.                | 236.0 | 000      | 200.0000     | 0.0000         |          |         | 0       | Cork          |                 |       |          |
|   | 13/01/2017 | ' 11:0   | 3:47 a.m.               | 36.00 | 00       | 12.0000      | 0.0000         |          |         | 0       | Cork          |                 |       |          |
|   | 10/01/2017 | 4:19     | :06 p.m.                | 24.00 | 00       | 12.0000      | 0.0000         |          |         | 0       | Cork          |                 |       |          |
|   | 10/01/2017 | ' 12:5   | 9:54 p.m.               | 12.00 | 00       | 12 0000      | 0.0000         |          |         | C       | Cork          |                 |       |          |
|   | 10/01/2017 | ' 12:5   | 8:57 <mark>p</mark> .m. | 0.000 | 0        | 0.0000       | 0.0000         |          |         | C       | Cork          |                 |       |          |
|   | 10/01/2017 | ' 12:5   | 8:56 p.m.               | 280.0 | 000      | 8.0000       | 0.0000         |          |         | 0       | Cork          |                 |       |          |
|   | 10/01/2017 | ' 12:5   | 7:41 p.m.               | 272.0 | 000      | 14.0000      | 0.0000         |          |         | 0       | Cork          |                 |       |          |
|   |            | - 14 4 m | - 4F                    | 050.0 |          | 5.0000       | 0.0000         |          |         | -       |               | 1               |       |          |
|   |            |          |                         |       |          |              |                |          |         |         |               |                 |       |          |
|   | Ready      |          |                         |       |          |              |                |          | P       | 'hysica | Asset 13 of   | 19              |       |          |

# **RESET READINGS**

| )ate      | Asset | Description              | Quantity | Reset |
|-----------|-------|--------------------------|----------|-------|
| 1/08/2017 | ADMES | AD Main Engine starboard | 12       |       |
| 1/08/2017 | ADMES | AD Turbochargers         |          |       |
|           |       |                          |          |       |
|           |       |                          |          |       |

The effect of these entries in the Bulk Form will be to:

- 1. Add 12 hours usage to parent and all components
- 2. Then reset the Turbocharges sub asset to zero.

# **IMPLEMENTATION GUIDE**

Please refer to the Important Notes section above before installing and configuring this App

# **APP INSTALLATION**

- 1. Log into Greentree as the Super user
- Select the menu item | System | Apps For Greentree | Apps Module Control | 3. Enter the New Registration Codes supplied and click Install App

|          | E 08                         | 🖁 ् 🖋                                                                                                    |        |                     | Appe          | 994            | 8 📶 🤇         |
|----------|------------------------------|----------------------------------------------------------------------------------------------------|--------|---------------------|---------------|----------------|---------------|
| Eriter N | ew Registration Code         | install /                                                                                                    | pp     | Delete Inactive/Exp | pired Apps    | Uninstall Apps | For Greentree |
| Code     | Name                         | Description                                                                                                    | Active | Expiry Date         | User Count    | Settings       |               |
| 000000   | Apps For Greentree Form      | App Usage information on Forms                                                                                                    | V      | 31 December 2099    | 0-Edit Users  | 1              |               |
| 010002   | IN Reorder Workbench         | Inventory Reorder Workbench                                                                                                    |        | 07 August 2013      | 24-Edit Users | Change         |               |
| 010008   | Utility System Scripts       | A collection of useful scripts for importing and                                                                                                    | xpc 🔽  | 07 August 2013      | 24-Edit Users | 1              |               |
| 010012   | IN Pricing Workbench         | Inventory pricing workbench                                                                                                    | R      | 29 July 2013        | 24-Edit Users | 1              |               |
| 010013   | Copy GL Journal              | Allows copying of a GL Journal on the GL Jour                                                                                                    | nal I  | 01 August 2013      | 24-Edit Users | 1              |               |
| 010026   | Points                       | Points Module to add Points for Customer Sale                                                                                                    | : □    | 03 August 2013      | 24-Edit Users | Change         |               |
| 010030   | 181 C. death do fame Accelle | Description in the second second seco | -      | 34 1.4. 3013        | OF ALL        |                |               |

- 4. Select/Highlight the Bulk Asset Usage Entry App.
- 5. Click on the Edit Users button and select the users who will be configured to use Active Directory Integration, for which companies.

| Ġ GApp Mana      | ger App User Access     |                           | ==                     |                       |                  |  |  |  |
|------------------|-------------------------|---------------------------|------------------------|-----------------------|------------------|--|--|--|
|                  | 088                     | Q 🖋                       |                        | <b>Ð</b> 🦳            | 🖉 🖁 🕂 🕐          |  |  |  |
| User Count Limit | þ120                    |                           |                        |                       |                  |  |  |  |
| User             | e-Computers - Australia | (le-Computers - Canada (0 | e-Computers - USA (05) | e-Computers - NZ (06) | e-Computers - UK |  |  |  |
| All Users        |                         |                           |                        |                       |                  |  |  |  |
| ADMIN            | <b>V</b>                |                           |                        |                       |                  |  |  |  |
| Amanda Algar     | <b>V</b>                | Г                         |                        |                       |                  |  |  |  |
| Angela Allen     | <b>V</b>                | Γ                         |                        |                       |                  |  |  |  |
| April Aston      | <b>V</b>                | Г                         |                        |                       |                  |  |  |  |
| Cameron Cook     | <b>V</b>                | Г                         |                        | V                     |                  |  |  |  |
| Chelsea Cork     | <b>V</b>                | Г                         |                        |                       |                  |  |  |  |

6. Once you have selected the users, Save the settings using the save icon in the header and Close the window.

# **GREENTREE CONFIGURATION**

A UDF Total Usage is required to be created against Assets.

| r Fields Main | ntenance                         |                                                |                      | 8                    |
|---------------|----------------------------------|------------------------------------------------|----------------------|----------------------|
|               |                                  | 🛛 🎯 D                                          | elete                | Add                  |
| Туре          | Length                           | Decimals                                       |                      |                      |
| Decimal       |                                  | 4                                              |                      |                      |
|               |                                  |                                                |                      |                      |
|               |                                  |                                                |                      |                      |
|               |                                  |                                                |                      |                      |
|               | r Fields Mair<br>Type<br>Decimal | r Fields Maintenance<br>Type Length<br>Decimal | r Fields Maintenance | r Fields Maintenance |

# **APP CONFIGURATION**

Not required for this App.